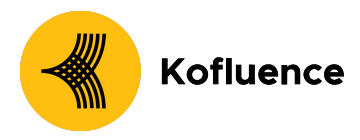

# How can Brands add Kofluence on Branch as their Ad Partners?

### Prerequisites

In order to enable Kofluence as your ad partner, you need to have completed the following:

- 1. Created a Branch Dashboard.
- 2. Enabled Universal Ads for your Branch account.
- 3. Implemented the Branch SDK into your mobile app (iOS | Android)

### **1. Granting Agency Access**

To grant an Ad Partner access to your App's data, you need to add them as an agency in your Branch account. Doing so gives said ad partner access to your app; based on the permissions you define.

- 1. Go to Account Settings and click on the Agencies tab.
- 2. On the Agencies tab, click the Add New Agency button
- 3. In the Add New Agency modal:
  - a. Select "Kofluence Tech Pvt Ltd" name from the drop-down.
  - b. Select the level of access.
    - i. Custom
      - **1.** Enable view and edit access for "Link level settings" "Channel level settings" and "Engagement builder"
      - 2. Enable view access for "App-level settings", "Aggregate Data" and "Mobile Discovery"
      - 3. Enable "Show agency-tagged data".

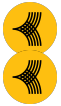

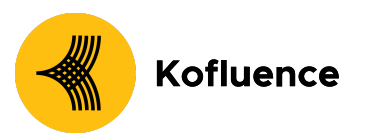

4. Your screen should look like the screenshot below.

| Adds a definition of the settings of the settings of the set is the set is the                                                                                        | branch<br>uve • Test<br>Unnamed App • | Account Settings PROFILE USER BILLING TO | Agency Name<br>Kofluence Tech Pvt. Ltd. (11313211 •<br>Access Level ①<br>Custom • | Export () |              |              |     |  | Create | ⑦<br>Add N | e |
|----------------------------------------------------------------------------------------------------|---------------------------------------|------------------------------------------|-----------------------------------------------------------------------------------|-----------|--------------|--------------|-----|--|--------|------------|---|
| Auroneys<br>Link-Level Settings ①                                                                                                    |                                       |                                          | Permissions                                                                       |           | VIEW         | FDIT         |     |  |        |            |   |
| Channel-Level Settings ○ □   Quick Links App-Level Settings ○ □   Sources Agregate Data ○ □   Fraid Reporting ○ □   Fraid Reporting ○ □   Data Feeds □   Data Feeds □   Custom Exports □   wrawe Only show agency-tagged data ○   Configuration □   Retrict tects to revenue data ○ □   Only show data from specific id networks ○ □   Only show data from specific id networks ○ □   Only show data from specific id networks ○ □   Only show data from specific id networks ○ □   Only show data from specific id networks ○ □   Only show data from specific id networks ○ □   Only show data from specific id networks ○ □   Only show data from specific id networks                                                                                                    |                                       |                                          | Link-Level Settings ①                                                             |           | ~            | $\sim$       | -   |  |        |            |   |
| AppLevel Settings ① □   Agregate Data ① □   Agregate Data ① □   Agregate Data ① □   Gurse □   atta Feeds □   atta Feeds □   atta Filter □   only show data from specific locations ①<                                                                                                    |                                       |                                          | Channel-Level Settings ()                                                         |           | ~            | $\checkmark$ |     |  |        |            |   |
| Aggregate Data ①       I         Sensitive Data ③       I         Fraid Reporting ③       I         Fraid Reporting ③       I         Fraid Reporting ③       I         fraid Reporting ③       I         fraid Reporting ③       I         fraid Reporting ③       I         fraid Reporting ③       I         fraid Reporting ③       I         fraid Reporting ③       I         fraid Reporting ③       I         fraid Reporting ③       I         fraid Reporting ③       I         fraid Reporting ③       I         fraid Report fraid Report fraid R                                                                                                    |                                       |                                          | App-Level Settings ()                                                             |           | $\checkmark$ |              |     |  |        |            |   |
| sensitive Data<br>Faud Reporting<br>Faud Reporting<br>Faud Rules Manager<br>Faud Rules Manager<br>Faud Rules Manager<br>Faud Rules Manager<br>Faud Rules Manager<br>Faud Rules Manager<br>Faud Rules Manager<br>Mobile Discovery<br>To Main Exports<br>To Main Senser Senser<br>To Main Senser Senser<br>To Main Senser<br>To Main Senser Sen |                                       |                                          | Aggregate Data 🛈                                                                  |           | $\checkmark$ |              |     |  |        |            |   |
| Fraud Reporting ()   ars   fraud Rules Manager ()   fraud Rules Manager ()   Engagement Builder ()   Engagement Builder ()   Mobile Discovery ()   Mobile Discovery ()   Mobile Discovery ()   Court Expons   Mobile Discovery ()   Court Expons   Only show agency tagged data ()   Const Sections   Only show data from specific da networks ()   Court Sections   Only show data from specific da networks ()   Cancel   It Devices                                                                                                    |                                       |                                          | Sensitive Data 💿                                                                  |           |              |              |     |  |        |            |   |
| and Fraud Rules Manager O   ta Feeds Engagement Builder O   bille Discovery O Imagement Builder O   to m Exports Imagement Builder O   boile Discovery O Imagement Builder O   boile Discovery O Imagement Builder O   count Settings Imagement Builder O   boile Discovery O Imagement Builder O   boile Discovery O Imagement Builder O   boile Discovery O Imagement Builder O   count Settings Imagement Builder O   boile Discovery O Imagement Builder O   boile Discovery O Imagement Builder O   boile Discovery O Imagement Builder O   boile Discovery O Imagement Builder O   boile Discovery O Imagement Builder O <td></td> <td></td> <td>Fraud Reporting ③</td> <td></td> <td></td> <td></td> <td></td> <td></td> <td></td> <td></td> <td></td>                                                                                                    |                                       |                                          | Fraud Reporting ③                                                                 |           |              |              |     |  |        |            |   |
| tar Peeds Engagement Builder ① I   tip Exports Mobile Discovery ① I   stom Exports Data Filters   ninguration Restrict access to revenue data ①   count Settings Only show agency-tagged data ①   0 Only show data from specific an tetworks ① I   only show data from specific locations ① I   at Devices Cancel                                                                                                    |                                       |                                          | Fraud Rules Manager ()                                                            |           |              |              |     |  |        |            |   |
| ubj Exports   stom Exports   bata Filters   rauset   Only show agency-tagged data O   only show agency-tagged data O   count Settings   Only show data from specific datetworks O   Only show data from specific locations O   at Devices     at Cancel                                                                                                    |                                       |                                          | Engagement Builder 🕥                                                              |           | $\checkmark$ | $\checkmark$ |     |  |        |            |   |
| Listom Exports     Data Filters       risoitat     Only show agency-tagged data ①       ohliguration     Restrict access to revenue data ①       Restrict access to revenue data ①     Image: Comparison of the second of the second of t                                                                                                    |                                       |                                          | Mobile Discovery ③                                                                |           | $\checkmark$ |              |     |  |        |            |   |
| Introduct     Only show agency-tagged data O     Image: Constraint of the show agency-tagged data O       Only show agency-tagged data O     Image: Constraint of the show agency-tagged data O     Image: Constraint of the show agency-tagged data O       Constraint Settings     Only show data from specific locations O     Image: Constraint of the show agency tagged data O       Only show data from specific locations O     Image: Constraint of the show agency tagged data O     Image: Constraint of the show agency tagged data O                                                                                                    |                                       |                                          | Data Eilters                                                                      |           |              |              |     |  |        |            |   |
| will guration     Pesticit access to revenue data     Image: Comparison of the comparison of the compar                                                                                                    |                                       |                                          | Only show against tagged data                                                     |           |              |              |     |  |        |            |   |
| count Settings Only show data from specific ad networks ①                                                                                                    |                                       |                                          | Destrict access to museue data                                                    |           |              |              |     |  |        |            |   |
| egration Status Only show data from specific locations O Carcel Invite                                                                                                    |                                       |                                          | Resulturaccess to revenue data (j)                                                |           |              |              |     |  |        |            |   |
| st Devices Cancel Invite                                                                                                    |                                       |                                          | Uniy show data from specific ad networks (i)                                      |           |              |              |     |  |        |            |   |
| Cancel Invite                                                                                                    |                                       |                                          | Only show data from specific locations ()                                         |           |              |              |     |  |        |            |   |
| Cancel Invite                                                                                                    |                                       |                                          |                                                                                   |           |              |              |     |  |        |            |   |
|                                                                                                    |                                       |                                          |                                                                                   | Cano      | el           | Inv          | ite |  |        |            |   |

- c. Click "Invite"
- d. All Agency Admins on the agency account will receive the invitation email, and any of those Agency Admins can accept the invitation on behalf of their agency.

### 2. Enable Ad Partner

- 1. Visit the Ads page on the Branch dashboard.
- 2. Select Partner Management from the sidebar.
- 3. Search for your Ad Partner.
- 4. Select Ad Partner Name and hit Save & Enable.

Please refer to the screenshots below for graphical stepwise instructions.

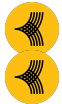

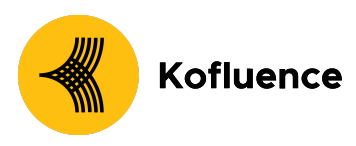

|                                                                                                    |                                                                                                    | ¢.                     |                    |                                                                           |
|----------------------------------------------------------------------------------------------------|----------------------------------------------------------------------------------------------------|------------------------|--------------------|---------------------------------------------------------------------------|
| Branch Monstor                                                                                                    | _                                                                                                    |                        |                    |                                                                           |
| Branch Monster                                                                                                    | -                                                                                                    | DATE RANGE             |                    |                                                                           |
| Summary                                                                                                    |                                                                                                    | 12/08                  | Last / days        | •                                                                         |
| Ads                                                                                                    | >                                                                                                    |                        |                    |                                                                           |
| Journeys                                                                                                    |                                                                                                    |                        | ALL DATA • QUICK I | INKS • UNIVERS                                                            |
| Email<br>Ouick Links                                                                                                    |                                                                                                    | CLICKS                 |                    | INSTALLS                                                                  |
| CROSS-CHANNEL ANALYTICS                                                                                                 |                                                                                                    | 32                     |                    | -                                                                         |
| Sources                                                                                                    |                                                                                                    |                        |                    |                                                                           |
| EXPORTS                                                                                                    |                                                                                                    | Show installs ×        |                    | Compare by                                                                |
| Data Feeds<br>Daily Exports                                                                                             | 1                                                                                                    | Add Filter (+)         |                    |                                                                           |
| Custom Exports                                                                                                    | 1.                                                                                                    |                        |                    |                                                                           |
| CONFIGURE                                                                                                    |                                                                                                    |                        |                    |                                                                           |
| Configuration                                                                                                    |                                                                                                    |                        |                    |                                                                           |
| ranch Monster 👻                                                                                                    | Ads free tria                                                                                                    | al: 14 days remaining. |                    |                                                                           |
| NNELS & LINKS                                                                                                    | 12,                                                                                                    | /08 🛍 12/15            | Last 7 days        | - < □                                                                     |
| INNELS & LINKS<br>ds ~<br>Analytics                                                                                     | 12/     TRENDS                                                                                                    | /08 🛍 12/15            | Last 7 days        | • < []                                                                    |
| NNELS & LINKS<br>ds ~<br>Analytics<br>Partner Management                                                                | 12/ TRENDS Show                                                                                                    | <pre>/08</pre>         | Last 7 days        | Compare by ad partner                                                     |
| NNELS & LINKS<br>Js ~<br>Analytics<br>Partner Management<br>Links                                                       | TRENDS<br>Show                                                                                                    | /08                    | Last 7 days        | Compare by ad partner                                                     |
| NNELS & LINKS<br>ds ~<br>Analytics<br>Partner Management<br>Links<br>Fraud                                              | Image: 12 product of the second second sec | <pre>/08</pre>         | Last 7 days        | Compare by ad partner equals                                              |
| NNELS & LINKS<br>ds ~<br>Analytics<br>Partner Management<br>Links<br>Fraud<br>SKAdNetwork                               | Image: Market state     TRENDS     Show     where     and                                                                                                    | <pre>/08</pre>         | Last 7 days        | Compare by ad partner equals equals                                       |
| NNELS & LINKS<br>ds  Analytics<br>Partner Management<br>Links<br>Fraud<br>SKAdNetwork<br>burneys                        | TRENDS     Show     where     and                                                                                                    | <pre>/08</pre>         | Last 7 days        | Compare by ad partner equals equals                                       |
| Annihary<br>Analytics<br>Analytics<br>Partner Management<br>Links<br>Fraud<br>SKAdNetwork<br>Durneys<br>mail            | Image: marked system     TRENDS     Show     where     and                                                                                                    | <pre>/08</pre>         | Last 7 days        | <ul> <li>Compare by ad partner</li> <li>equals</li> <li>equals</li> </ul> |
| Analytics<br>Analytics<br>Partner Management<br>Links<br>Fraud<br>SKAdNetwork<br>burneys<br>mail<br>uick Links          | Image: marked system     TRENDS     Show     where     and                                                                                                    | <pre>/08</pre>         | Last 7 days        | <ul> <li>Compare by ad partner</li> <li>equals</li> <li>equals</li> </ul> |
| Annels & LINKS<br>ds  Analytics<br>Partner Management<br>Links<br>Fraud<br>SKAdNetwork<br>purneys<br>mail<br>uick Links | Image: marked system     TRENDS     Show     where     and                                                                                                    | <pre>/08</pre>         | Last 7 days        | Compare by     ad partner       equals                                    |
| Analytics Analytics Partner Management Links Fraud SKAdNetwork purneys mail uick Links SS-CHANNEL ANALYTICS purces      | Image: 12/     TRENDS     Show     where     and                                                                                                    | <pre>/08</pre>         | Last 7 days        | Compare by     ad partner       equals                                    |

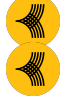

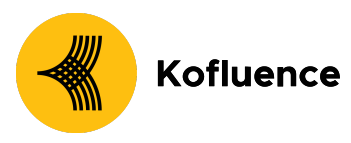

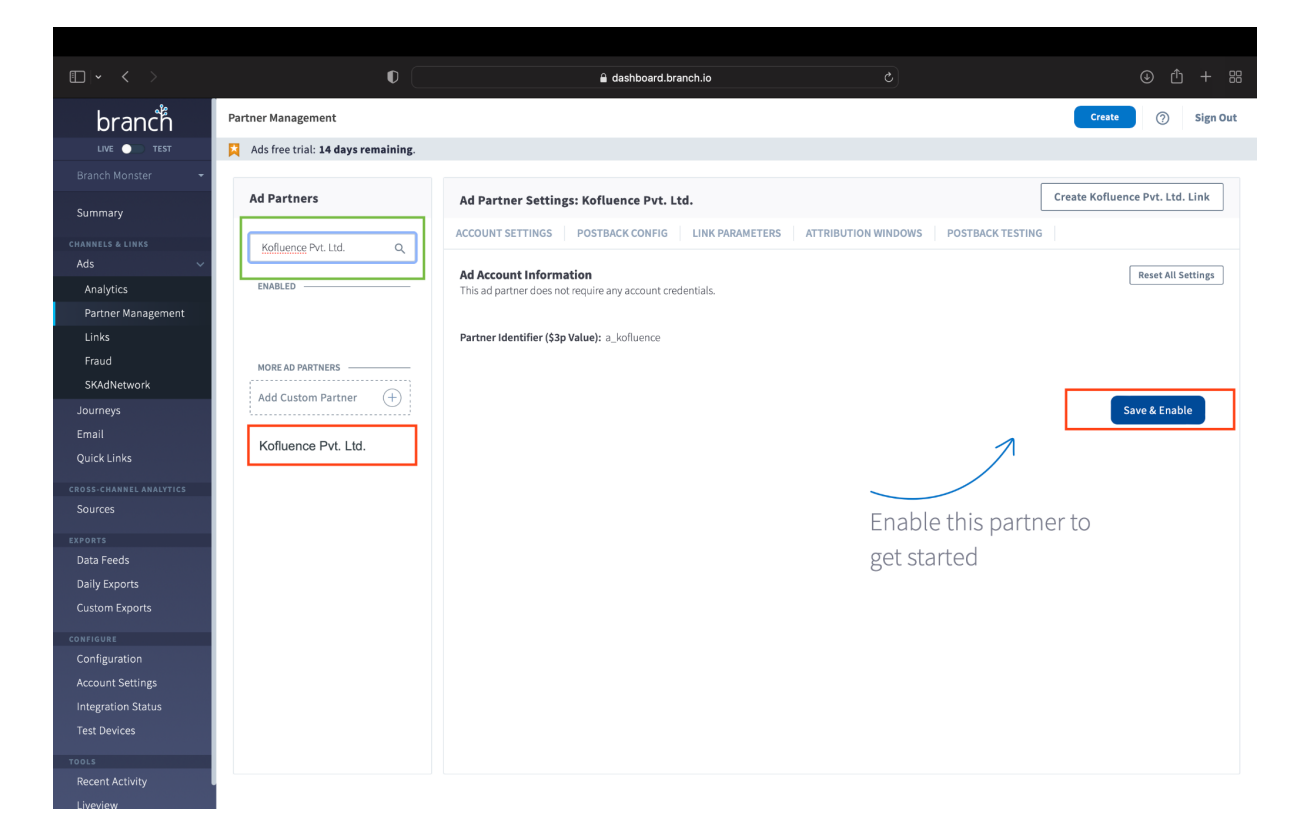

### **3. Enable Postbacks**

When a conversion/event attributed to an ad campaign occurs, Branch notifies the Kofluence of these events via postbacks which are turned on when you enable any Universal Ads integrated partner (Postback Config tab of the ad partner)

Basic postbacks will automatically be activated for events like INSTALL and PURCHASE when you enable your ad partner.

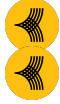

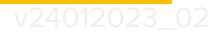

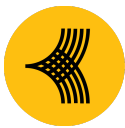

# Kofluence

| • < >                       | 0                                  |                          | a dashboard.branch.io                       |                                                                   |                |
|-----------------------------|------------------------------------|--------------------------|---------------------------------------------|-------------------------------------------------------------------|----------------|
| branch                      | Partner Management                 |                          |                                             | Create                                                            | ⑦ Sign Ou      |
| LIVE 🔵 TEST                 | Ads free trial: 14 days remaining. |                          |                                             |                                                                   |                |
| Branch Monster 🚽            |                                    |                          |                                             |                                                                   |                |
| Summary                     | Ad Partners                        | Ad Partner Settings: Kof | luence Pvt. Ltd.                            | Create Kofluence                                                  | Pvt. Ltd. Link |
| CHANNELS & LINKS            | Search Q                           | ACCOUNT SETTINGS POST    | BACK CONFIG                                 | ATTRIBUTION WINDOWS POSTBACK TESTING                              |                |
| Analytics                   | ENABLED                            | ENABLE ALL EVENTS ()     | EVENT                                       | POSTBACK URL                                                      | ACTIONS        |
| Partner Management<br>Links | Kofluence Pvt. Ltd.                |                          | INSTALL<br>POSTBACK ID: 1131835364256797041 | https://offers-kofluence.affise.com/postback?pid=\${ (last_attrib |                |
| Fraud                       | MORE AD PARTNERS                   |                          |                                             |                                                                   |                |
| SKAdNetwork<br>Journeys     | Add Custom Partner 🔶               |                          | PURCHASE                                    | https://offers-kofluence.affise.com/postback?pid=\${ (last_attrib |                |
| Email<br>Quick Links        | 19mobi                             |                          | POSTBACK ID: 1131835497614692782            |                                                                   |                |
| CROSS-CHANNEL ANALYTICS     | 1Plusads                           |                          | CLICK                                       | https://offars.kofluonea.affica.com/pasthask2pid=\$1/last_atteli  |                |
| EXPORTS                     | 3.14 Digital                       |                          | POSTBACK ID: 1131837280500077279            |                                                                   |                |
| Data Feeds<br>Daily Exports | 33Across                           |                          | COMPLETE_REGISTRATION                       |                                                                   |                |
| Custom Exports              | 360 Ads                            |                          | POSTBACK ID: 1131837446460297996            | https://offers-kofluence.affise.com/postback?pid=\${ (last_attrib |                |
| configure<br>Configuration  | 3dot14 Programmatic                |                          |                                             | 1-4 of 4                                                          | < >            |
| Account Settings            | 3Dpop                              |                          |                                             |                                                                   |                |
| Test Devices                | 3Point14 Digital                   | Add New Postback         |                                             | Disabl                                                            | Save           |
| TOOLS<br>Recent Activity    |                                    |                          |                                             |                                                                   |                |

| $\square   \bullet   \bullet >$ | 0                                  | 🔒 dashboard.branch.io                              |                                                                    |               |
|---------------------------------|------------------------------------|----------------------------------------------------|--------------------------------------------------------------------|---------------|
| branch                          | Partner Management                 |                                                    | Create                                                             | ⑦ Sign Out    |
|                                 | Ads free trial: 14 days remaining. |                                                    |                                                                    |               |
| Branch Monster 👻                |                                    |                                                    |                                                                    |               |
|                                 | Ad Partners                        | Ad Partner Settings: Kofluence Pvt. Ltd.           | Create Kofluence P                                                 | vt. Ltd. Link |
| Summary                         |                                    |                                                    |                                                                    |               |
| CHANNELS & LINKS                | Search Q                           | ACCOUNT SETTINGS POSTBACK CONFIG LINK PARAMETERS A |                                                                    |               |
| Ads 🗸                           |                                    | ENABLE ALL EVENTS () EVENT                         | POSTBACK URL                                                       | ACTIONS       |
| Analytics                       | ENABLED                            |                                                    |                                                                    |               |
| Partner Management              | Kofluence Pvt. Ltd.                | INSTALL                                            | https://offers.kofluence.affice.com/portback?pid=\$/ (last.attribu |               |
| Erraud                          |                                    | POSTBACK ID: 1131835364256797041                   |                                                                    | ÷             |
| SKAdNetwork                     | MORE AD PARTNERS                   | Add New Postback                                   |                                                                    |               |
| Journeys                        | Add Custom Partner 🔶               | Add Hew Fostback                                   |                                                                    |               |
| Email                           |                                    | Select an event:                                   | https://offers-kofluence.affise.com/postback?pid=\${ (last_attribu |               |
| Quick Links                     | 19mobi                             | purch                                              |                                                                    |               |
| CROSS-CHANNEL ANALYTICS         | 1Plusads                           |                                                    |                                                                    |               |
| Sources                         |                                    | INITIATE_PURCHASE                                  | https://offers-kofluence.affise.com/postback?pid=\${ (last_attrib) |               |
| EXPORTS                         | 3.14 Digital                       | PURCHASE                                           | —                                                                  |               |
| Data Feeds                      | 224 cross                          |                                                    |                                                                    |               |
| Daily Exports                   | 3370055                            | COMPLETE_REGISTRATION                              |                                                                    |               |
| Custom Exports                  | 360 Ads                            | POSTBACK ID: 1131837446460297996                   | https://omers-konuence.amise.com/postback/pid=5( (last_attrib)     |               |
| CONFIGURE                       |                                    |                                                    |                                                                    |               |
| Configuration                   | 3dot14 Programmatic                |                                                    | 1-4 of 4                                                           |               |
| Account Settings                | 3Dpop                              |                                                    |                                                                    |               |
| Integration Status              |                                    | Add New Postback                                   |                                                                    |               |
| Test Devices                    | 3Point14 Digital                   |                                                    | Disable                                                            | Save          |
| TOOLS                           |                                    |                                                    |                                                                    |               |
| Recent Activity                 |                                    |                                                    |                                                                    |               |
| Liveview                        |                                    |                                                    |                                                                    |               |

We need you to register the following events as postbacks:

- 1. Install
- 2. Registration
- 3. Acquisition
- 4. Revshare If it's a rev share campaign

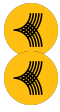

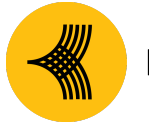

# Kofluence

You can go to "Advanced Edits" and map the goal of the campaign to Kofluence events.

- After this step, the client should click on the 3 dots menu against each configured event and then set the goal value as follows:
  - Install: 1
  - registration: Registration
  - acquisition: Acquisition
  - revshare: Revshare
- For Rev Share type campaigns map the respective event to kofluence "Revshare" event.

| brand                   | Partner Managem                                  | ent                                   |                                                                        | Create | ⑦ Sign                                   |  |
|-------------------------|--------------------------------------------------|---------------------------------------|------------------------------------------------------------------------|--------|------------------------------------------|--|
| LIVE                    | Edit Postback                                    |                                       |                                                                        |        |                                          |  |
| Summary                 | Add Pre-built Macros<br>You can select a postbac | k url key form a pre-built list. C    | Once you add your partner key, postback macro value will be autofilled |        | . LINK                                   |  |
| Ads                     | Масто                                            | Key                                   | Value                                                                  |        | CTIONS                                   |  |
| Analytics<br>Partner Ma | pid                                              | v pid                                 | \${ (last_attributed_touch_data.~secondary_publisher_id)               |        |                                          |  |
| Links<br>Fraud          | custom_field6                                    | ✓ custom_field                        | 56 \${ (user_data.aaid)! }                                             | Θ      |                                          |  |
| SKAdNetw                | custom_field5                                    | <ul> <li>custom_field</li> </ul>      | 5 \$((last_attributed_touch_data.~ad_id)!)                             | Θ      | 1                                        |  |
| mail                    | custom_field7                                    | <ul> <li>custom_field</li> </ul>      | 17 \${ (user_data.idfa)! }                                             | Θ      |                                          |  |
| SS-CHANNE               | clickid                                          | Clickid                               | \${ (last_attributed_touch_data.~click_id)! }                          | Θ      |                                          |  |
| OURCES                  | you encounter any issues with the new fi         | rm you can go back to the legacy f    | rom by clicking here. Your unsaved changes will be lost                | Clos   | e la la la la la la la la la la la la la |  |
| ata Feeds               | you encounter any issues with the new it         | nin, you can go back to the legacy it | ADD_TO_CART                                                            |        |                                          |  |

• While you configure your in app events please set the partner events as below ( Please note that this step is very important for effective tracking and payouts)

| Description of the<br>Event                                       | Your Event ( Sample) | Kofluence Event Name<br>(Mapped to partner<br>event) |
|-------------------------------------------------------------------|----------------------|------------------------------------------------------|
| Any event that<br>corresponds to a user<br>registration ex : user | user_signup          | Registration                                         |

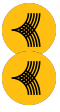

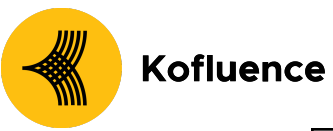

| sign up or user<br>registration or user<br>onboarding                                                                            |                      |             |
|----------------------------------------------------------------------------------------------------|----------------------|-------------|
| Any event that<br>corresponds to user<br>acquisitions ex : FTD ,<br>First Purchase , First<br>Transaction , Add to<br>cart etc,. | first_inapp_purchase | Acquisition |

After the completion, the postback screen should like the following screenshot:

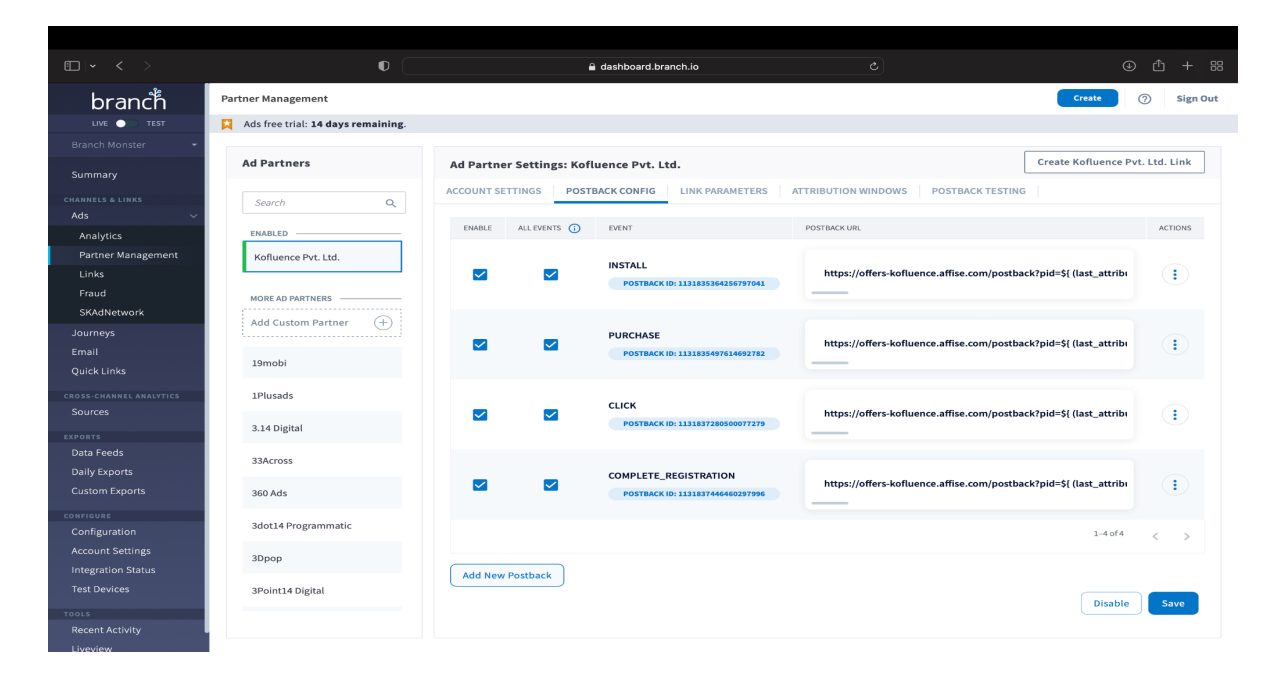

## 4. Attribution Windows

You may change the attribution period settings. However, this step is optional. If you do not change the attribution period settings, your default high-level attribution settings will apply to Kofluence as well.

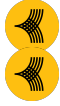

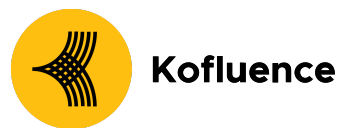

Please ensure that you save the changes made before moving forward.

| Image: Content data conversion   Content data conversion   Partner Management     Content data conversion     Partner Management     Content data conversion     Ad Partner Statings: Kofluence Pvt. Ltd.     Ad Partner Statings: Kofluence Pvt. Ltd.     Ad Partner Management     Summary     Add Catom Fartner     Madd Catom Fartner     Add Catom Fartner     Add Catom Fartner                                                                                                    |                         |                                    |                             |                     |                                                                                                    |                                                                             |
|----------------------------------------------------------------------------------------------------|-------------------------|------------------------------------|-----------------------------|---------------------|----------------------------------------------------------------------------------------------------|-----------------------------------------------------------------------------|
| Vite vite Partner Management   Branch Monster   Sommary   Ads   Ads   Ads   Ads   Ads   Somoh   Somoh    Somoh <tr< th=""><th>E - &lt; &gt;</th><th>•</th><th><b>a</b> c</th><th>lashboard.branch.io</th><th></th><th></th></tr<>                                                                                                    | E - < >                 | •                                  | <b>a</b> c                  | lashboard.branch.io |                                                                                                    |                                                                             |
| Loc Table   Barch Mottre   Summary   Analytics   Partner   Search   Partner   Search   Search   Starter   Search   Jumer   Jumer   <                                                                                                    | DIGITCH                 | Partner Management                 |                             |                     |                                                                                                    | Create () Sign                                                              |
| Banch Monster                                                                                                    | LIVE 🔵 TEST             | Farcher Management                 |                             |                     |                                                                                                    |                                                                             |
| Summary   Analytic:   Parter Status:   Analytic:   Parter Management   Unk   Made Louise   Made Louise   Sources:   And Custom Parture:   Add Custom Parture:   Journeys:   Add Custom Parture:   Add Custom Parture:   Journeys:   More: ap PARTHEERS   Add Custom Parture:   Journeys:   Add Custom Parture:   Journeys:   Add Custom Parture:   Journeys:   Baas Readed   Journeys:   Sources:   Journeys:   Gonfignation   Add Custom Parture:   Journeys:   Sources:   Journeys:   Gonfignation   Add Custom Parture:   Journeys:   Sources:   Jabrie:   Jabrie:   Jung Parture:   Jung Parture:   J                                                                                                    | Branch Monster 👻        | Ads free trial: 14 days remaining. |                             |                     |                                                                                                    |                                                                             |
| Add   Add                                                                                                    | Summary                 | Ad Partners                        | Ad Partner Settings: Koflue | ence Pvt. Ltd.      |                                                                                                    | Create Kofluence Pvt. Ltd. Link                                             |
| Ads Sourch C   Analytics   Partiner Management   Links   Fraud   SAddletwork   Journeys   Banalit   Add Custon Partner   Add Custon Partner   Journeys   Add Custon Partner   Journeys   Banalit   Journeys   Banalit   Jurneys   Banalit   Journeys   Banalit   Journeys   Banalit   Journeys   Banalit   Journeys   Banalit   Journeys   Banalit   Journeys   Banalit   Journeys   Banalit   Journeys   Banalit   Journeys   Banalit   Journeys   Banalit   Journeys   Journeys   Journeys   Jo                                                                                                    | CHANNELS & LINKS        |                                    | ACCOUNT SETTINGS DOSTRA     |                     |                                                                                                    | STING                                                                       |
| Analytics   Partner Mangement   Links   Fraid   SkdNetevork   Sourneys   Add Custom Partner (***)   Add Custom Partner (***)   Add Custom Partner (***)   Add Custom Partner (***)   Journeys   Add Custom Partner (***)   Add Custom Partner (***)   Journeys   Impession to install   Journeys   Add Custom Partner (***)   Journeys   Journeys   Journeys   Add Custom Partner (***)   Jamobi   Jamobi   Jamobi   Journeys   Journeys   Journeys   Add Custom Partner (***)   Jup Each   Jup Each <t< th=""><th>Ads 🗸 🗸</th><th>Search Q</th><th>ACCOUNTSETTINGS FOSTBA</th><th></th><th>AT RIBOTION WINDOWS POSTBACK TE</th><th>51145</th></t<>                                                                                                    | Ads 🗸 🗸                 | Search Q                           | ACCOUNTSETTINGS FOSTBA      |                     | AT RIBOTION WINDOWS POSTBACK TE                                                                     | 51145                                                                       |
| Partner Management   Links   Faud   SKARLetowick   None: ao PARTNERS   Add Custom Partner   Add Custom Partner   Add Custom Partner   Jonneys   Add Custom Partner   Jonneys   Add Custom Partner   Jonneys   Add Custom Partner   Jonneys   Add Custom Partner   Jonneys   Add Custom Partner   Jonneys   Add Custom Partner   Jonneys   Add Custom Partner   Jonneys   Jonneys   Custom Partner   Jonneys   Add Custom Partner   Jonneys   Add Custom Partner   Jonneys   Add Custom Partner   Jonneys   Jonneys   Add Custom Partner   Jonneys   Jonneys   Jonne                                                                                                    | Analytics               |                                    | Use ad partner attribution  | settings ①          |                                                                                                    |                                                                             |
| Links     Kofluence PrL: Ltd.     ATTRIBUTION TYPE     WHROW     DESCRIPTION       Frad     SKAdhetwork     MORE AD PARTNERS     Add Custom Partner     0     0     days     Time between a click and an open or web session start.       Quick Links     13mobi     13mobi     0     days     Time between a click and an open or web session start.       Start Links     13mobi     13mobi     0     days     Time between a click and an open or web session start.       Sources     13mobi     13mobi     0     days     Time between a click and a conversion event. Conversion events include commerce events (e.g. parchase, add to cart), all custom events and all view events (e.g. pageviews, content views).       Sources     314 Digital     0     days     Time between an ad impression and an open or web session start.       Sources     360 Ads     10 or days     Time between an ad impression and an install or reinstall.       Cartor Exports     360 Ads     10 or days     Time between an ad impression and an open or web session start.       Sources     30 or days     Time between an ad impression and an install or reinstall.       Cartor Exports     360 Ads     10 or days     Time between an ad impression and an install or reinstall.       Sources     30 or days     Time between an ad impression and an install or reinstall.       Sources     30 or days     Time between an ad imp                                                                                                    | Partner Management      | ENABLED                            |                             |                     |                                                                                                    |                                                                             |
| Frad       Journeys       Journeys       Jou                                                                                                    | Links                   | Kofluence Pvt. Ltd.                | ATTRIBUTION TYPE            | WINDOW              | DESCRIPTION                                                                                         |                                                                             |
| SKARtework   Journeys   Email   Quick Links   Jamobi   Jamobi   Jamobi   Jamobi   Jamobi   Jaka Castom Partner   Imposi   Jamobi   Jamobi    Jamobi </th <th>Fraud</th> <th></th> <th>click to session start</th> <th>90 Q days</th> <th>Time between a click and an open or web sessior</th> <th>i start.</th>                                                                                                    | Fraud                   |                                    | click to session start      | 90 Q days           | Time between a click and an open or web sessior                                                     | i start.                                                                    |
| Journeys       Add Custom Partner       Imail       30 ° dys       Time between a click and an install or reinstall.         Quck Links       19mobi       19mobi       100 ° dys       Time between a click and a conversion event. Conversion events include commerce events (e.g. parchase, add to cart), all custom events and all view events (e.g. pageview).         Sources       14 Digital       1 ° 0 ° 0 ° dys       Time between a dinpression and an open or web session start.         Jaily Exports       3Across       3Across       1 ° 0 ° 0 ° dys       Time between a al impression and an open or web session start.         Control views       3Across       3Across       1 ° 0 ° dys       Time between an al impression and an open or web session start.         Control views       3Across       3Across       1 ° 0 ° dys       Time between an al impression and an open or web session start.         Control views       3Across       3Across       1 ° 0 ° dys       Time between an al impression and an install or reinstall.         Control views       3Add14 Programmatic       1 ° 0 ° dys       Time between an al impression and an open or web session start.         Integration Status       3Dopp       3Add14 Programmatic       1 ° 0 ° dys       Time between an al impression and an open or web session start.         Integration Status       3Dopp       3Add14 Programmatic       1 ° 0 ° dys       Time between an al impression and                                                                                                    | SKAdNetwork             | MORE AD PARTNERS                   |                             |                     |                                                                                                    |                                                                             |
| Email       Immediate       Immediate         Quick Luiks       Immediate       Immediate       Immediate         Sources       Immediate       Impediate       Impediate         Data Feedok       IA14 Digital       Impression to session start       I       Impression to session start       I       Impression to install       Impression to install       Impression to install       Impression to install       Impression and an open or web session start.         Content Viewsion       Impression to install       I       Impression to install       Impression and an open or web session start.         Content Viewsion       Impression to install       I       Impression to install       Impression and an open or web session start.         Content Viewsion       Impression to install       I       Impression and an open or web session start.         Content Viewsion       Impression to install       I       Impression and an open or web session start.         Content Viewsion       I       Impression and an open or web session start.       Impression and an open or web session start.         Content Viewsion       I       Impression and an open or web session start.       Impression and an open or web session start.         Content Viewsion       I       Impression and an open or web session start.       Impression and an open or web session start. <t< th=""><th>Journeys</th><th>Add Custom Partner (+)</th><th>click to install</th><th>30 0 days</th><th>Time between a click and an install or reinstall.</th><th></th></t<>                                                                                                    | Journeys                | Add Custom Partner (+)             | click to install            | 30 0 days           | Time between a click and an install or reinstall.                                                   |                                                                             |
| Quick links     Immobil     Immobil </th <th>Email</th> <th></th> <th></th> <th></th> <th></th> <th></th>                                                                                                    | Email                   |                                    |                             |                     |                                                                                                    |                                                                             |
| and a contract water rest     and a contract of water rest     and a contract of water rest     and a contract of water rest     and a contract of water rest     and a contract of water rest       Sources     and a contract of water rest     and a contract of water rest     and a contract of water rest     and a contract of water rest     and a contract of water rest       Data Fonds     and a contract of water rest     and a contract of water rest     and a contract of water rest     and a contract of water rest       Sources     and contract of water rest     and contract of water rest     and contract of water rest     and contract of water rest       Sources     and contract of water rest     and contract of water rest     and contract of water rest     and contract of water rest       Sources     and contract of water rest     and contract of water rest     and contract of water rest     and contract of water rest       Sources     and contract of water rest     and contract of water rest     and contract of water rest     and contract of water rest       Sources     and contract of water rest     and contract of water rest     and contract of water rest     and contract of water rest       Sources     and contract of water rest     and contract of water rest     and contract of water rest     and contract of water rest       Sources     and contract of water rest     and contres     anone rest     and contrest                                                                                                    | Quick Links             | Jomahi                             |                             |                     | Time between a click and a conversion event. Co                                                     | nversion events include commerce                                            |
| Sources     IPlusads     Impression to session start     Impression to session start     Impression to sess                                                                                                    | CROSS-CHANNEL ANALYTICS | 1911001                            | click to conversion event   | 90 C days           | events (e.g. purchase, add to cart), all custom eve<br>content views).                              | ents and all view events (e.g. pageviews,                                   |
| corests     3.14 Digital     impression to session start     1     days     Time between an ad impression and an open or web session start.       Data Feeds     3.34 Cross     impression to install     1     days     Time between an ad impression and an open or web session start.       Data Feeds     3.34 Cross     impression to install     1     days     Time between an ad impression and an open or web session start.       Data Feeds     3.34 Cross     impression to install     1     days     Time between an ad impression and an open or web session start.       Configuration     360 Ads     impression to conversion     1     days     Time between an ad impression and an open or web session start.       Account Settings     360 Ads     impression to conversion     1     days     Time between an ad impression and a onversion event. Conversion events include events (e.g. purchase, add to cart), all custom events and all view events (e.g. purchase, add to cart), all custom events and all view events (e.g. pareviews, content views).       Account Settings     30pop     days     Time between an ad impression and an open or web session start.       So Ads     30pop     1     days     time between an ad impression and a conversion event. Conversion event. Solution events (e.g. purchase, add to cart), all custom events and all view events (e.g. purchase, add to cart), all custom events and impression to conversion event.       So Ads     30pop     30point 40 bigital     tere t                                                                                                    | Sources                 | 1Plusads                           |                             |                     |                                                                                                    |                                                                             |
| Data Feeds     3.14 Digital       Datily Exports     33Across       Datily Exports     33Across       Configuration     360 Ads       Account Strings     30pop       Datily Exports     30pop       Sopriate     30pop       Recent Activity     Sopriate                                                                                                    | EXPORTS                 |                                    | impression to session start | 1 🗘 days            | Time between an ad impression and an open or v                                                      | veb session start.                                                          |
| SalAcross     impression to install     i o days     Time between an ad impression and an install or reinstall.       Custom Exports     360 Ads     impression to conversion     i o days     Time between an ad impression and an install or reinstall.       Configuration     impression to conversion     i o days     Time between an ad impression and a conversion events. Conversion events include commerce events (e.g. purchase, add to cart), all custom events and all view events and all view events and all view events and all view events (e.g. purchase, add to cart), all custom events and all view events (e.g. purchase, add to cart), all custom events and all view events (e.g. purchase, add to cart), all custom events and all view events (e.g. purchase, add to cart), all custom events and all view events (e.g. purchase, add to cart), all custom events and all view events (e.g. purchase, add to cart), all custom events and all view events (e.g. purchase, add to cart), all custom events and all view events (e.g. purchase, add to cart), all custom events and all view events (e.g. purchase, add to cart), all custom events and all view events (e.g. purchase, add to cart), all custom events (e.g. purchase, add to cart), all custom events (e.g. purchase, add to                                                                                                    | Data Feeds              | 3.14 Digital                       |                             |                     |                                                                                                    |                                                                             |
| Custom Exports     33Across       Custom Exports     360 Ads     Impression to conversion<br>event     1 0 days     Time between an ad impression and a conversion event. Conversion events include<br>commerce events (e.g. purchase, add to cart), all custom events and all view events and all view events and all view events (e.g.<br>pageviews, content views).       Account Settings     30pop     Impression to conversion     1 0 days     Time between an ad impression and a conversion event. Conversion events include<br>pageviews, content views).       Account Settings     30pop     Impression to conversion     1 0 days     Impression to conversion event. Conversion events and all view events and all view events and all view events and all view events (e.g. purchase, add to cart), all custom events and all view events (e.g. purchase, add to cart), all custom events and all view events (e.g. purchase, add to cart), all custom events and all view events (e.g. purchase, add to cart), all custom events (e.g. purchase, add to cart), all custom events (e.g. purchase, add to cart), all                                                                                                    | Daily Exports           |                                    | impression to install       | 1 🗘 days            | Time between an ad impression and an install or                                                     | reinstall.                                                                  |
| ourraduet     360 Ads     Impression to conversion     1     0     days     Time between an ad impression and a conversion event. Conversion events include<br>commerce events (e.g. purchase, add to cart), all custom events (add to cart), all custom events (add t                                                                                                    | Custom Exports          | 33Across                           |                             |                     |                                                                                                    |                                                                             |
| Configuration     3dot14 Programmatic     pageviews, content views).       Account Sattings     3dot14 Programmatic       Integration Status     3Dpop       Test Devices     3Point14 Digital       Recent Activity                                                                                                    | CONFIGURE               | 360 Ads                            | impression to conversion    | 1 O days            | Time between an ad impression and a conversion<br>commerce events (e.g. purchase, add to cart), all | event. Conversion events include<br>custom events and all view events (e.g. |
| Account Settings     3dot14 Programmatic       Integration Status     3Dpop       Test Devices     3Point14 Digital       Recent Activity     1                                                                                                    | Configuration           |                                    | event                       | - Uays              | pageviews, content views).                                                                          | in their events (e.g.                                                       |
| Integration Status<br>Test Devices<br>3Dopp<br>3Dopt<br>3Dopt<br>3Dopp<br>3Dopt<br>3Dopt<br>3Dopt<br>3Dop<br>3Dop<br>3Dopt<br>3Dopt | Account Settings        | 3dot14 Programmatic                |                             |                     |                                                                                                    |                                                                             |
| Test Devices     30pop       oorts     3Point14 Digital                                                                                                    | Integration Status      |                                    |                             |                     |                                                                                                    | Disable                                                                     |
| Recent Activity 3Point 4 Digital                                                                                                    | Test Devices            | 3Dpop                              |                             |                     |                                                                                                    |                                                                             |
| Recent Activity                                                                                                    |                         | 3Point14 Digital                   |                             |                     |                                                                                                    |                                                                             |
|                                                                                                    | Recent Activity         |                                    |                             |                     |                                                                                                    |                                                                             |
|                                                                                                    | Liveniew                |                                    |                             |                     |                                                                                                    |                                                                             |

### 5. Share the Link with Kofluence!

Click on the "Create Kofluence Pvt. Ltd. link" and follow the indicated steps to generate the attribution URL.

| • < >                                  | 0                                  | <b>≙</b> d                     | lashboard.branch.io  |                                                                                                    |                                                                          |
|----------------------------------------|------------------------------------|--------------------------------|----------------------|----------------------------------------------------------------------------------------------------|--------------------------------------------------------------------------|
|                                        | Partner Management                 |                                |                      |                                                                                                    | Create ⑦ Sign Out                                                        |
| Branch Monster 🔹                       | Ads free trial: 14 days remaining. |                                |                      |                                                                                                    |                                                                          |
| Summary                                | Ad Partners                        | Ad Partner Settings: Koflue    | ence Pvt. Ltd.       |                                                                                                    | Create Kofluence Pvt. Ltd. Link                                          |
| Ads ~                                  | Search Q.                          | ACCOUNT SETTINGS POSTBA        | CK CONFIG LINK PARAM | TERS ATTRIBUTION WINDOWS POSTBACK TEST                                                                                                  | NG                                                                       |
| Analytics<br>Partner Management        | ENABLED                            | Use ad partner attribution     | settings ①           |                                                                                                    |                                                                          |
| Links<br>Fraud                         | Kofluence Pvt. Ltd.                | ATTRIBUTION TYPE               | WINDOW               | DESCRIPTION                                                                                                    |                                                                          |
| SKAdNetwork                            | MORE AD PARTNERS                   | click to session start         | 90 🗘 days            | Time between a click and an open or web session st                                                                                      | art.                                                                     |
| Journeys<br>Email                      | Add Custom Partner 🔶               | click to install               | 30 🗘 days            | Time between a click and an install or reinstall.                                                                                       |                                                                          |
| Quick Links<br>cross-channel analytics | 19mobi                             | click to conversion event      | 90 🗘 days            | Time between a click and a conversion event. Conve<br>events (e.g. purchase, add to cart), all custom event<br>content views).          | rsion events include commerce<br>s and all view events (e.g. pageviews,  |
| Sources                                | 1Plusads                           | impression to session start    | 1 avs                | Time between an ad impression and an open or web                                                                                        | session start.                                                           |
| EXPORTS<br>Data Feeds                  | 3.14 Digital                       |                                | - • •                |                                                                                                    |                                                                          |
| Daily Exports<br>Custom Exports        | 33Across                           | impression to install          | 1 🗘 days             | Time between an ad impression and an install or rei                                                                                     | nstall.                                                                  |
| CONFIGURE                              | 360 Ads                            | impression to conversion event | 1 🗘 days             | Time between an ad impression and a conversion ev<br>commerce events (e.g. purchase, add to cart), all cu<br>pageviews, content views). | rent. Conversion events include<br>stom events and all view events (e.g. |
| Configuration<br>Account Settings      | 3dot14 Programmatic                |                                |                      |                                                                                                    |                                                                          |
| Integration Status<br>Test Devices     | ЗДрор                              |                                |                      |                                                                                                    | Disable Save                                                             |
| TOOLS<br>Recent Activity<br>Liveview   | 3Point14 Digital                   |                                |                      |                                                                                                    |                                                                          |
|                                        |                                    |                                |                      |                                                                                                    |                                                                          |

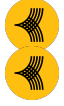

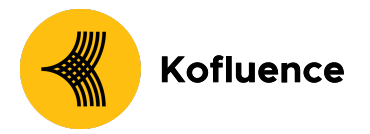

**Voila!** You are now successfully integrated with Kofluence on the Branch. Once you share the attribution link with your kofluence SPOC you will be updated on the next steps

For additional information you can visit: <u>https://help.branch.io/using-branch/docs/universal-ad-partner-integration-guide</u>

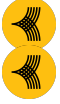